## Comment accéder la première fois à mon espace Pronote avec "Google Chrome" ?

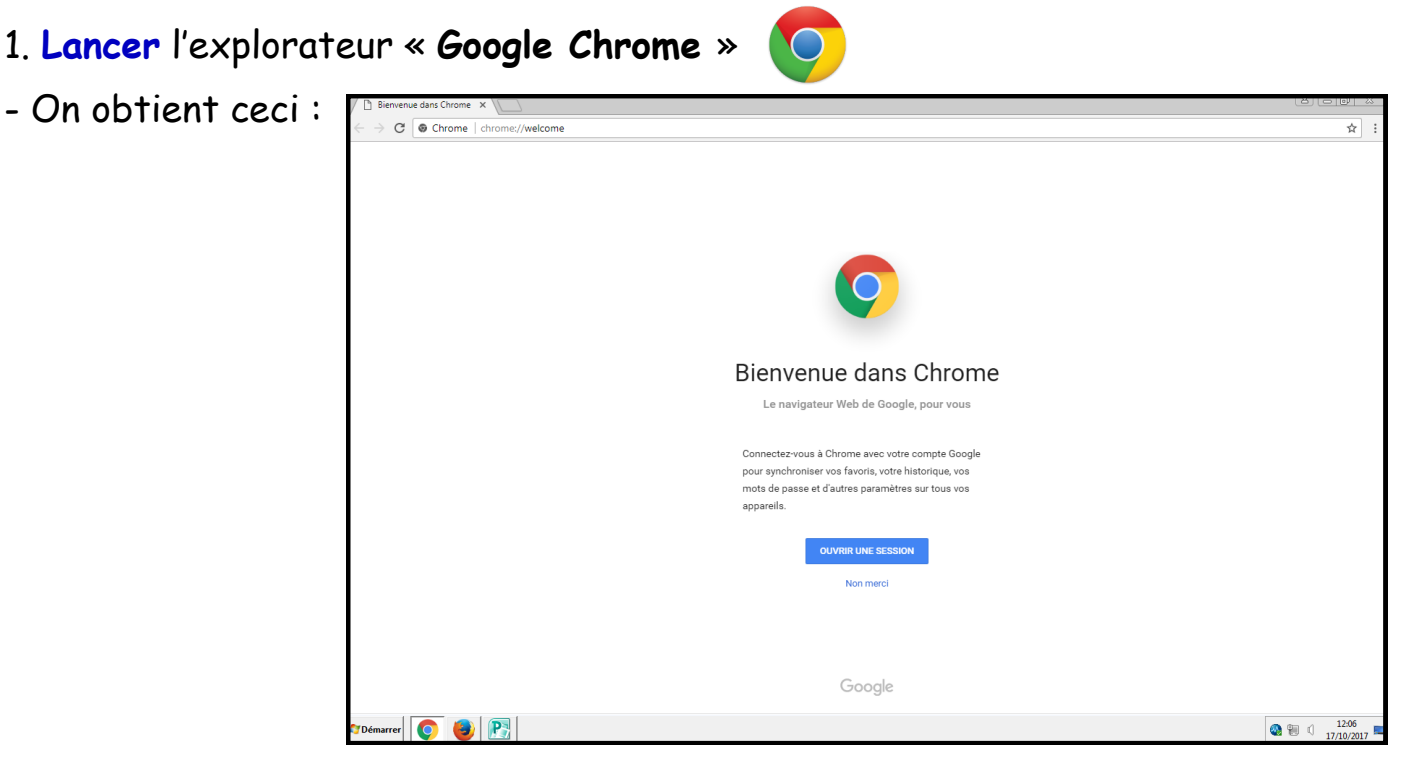

2. Saisir la recherche « Collège Nonnon » dans la barre d'adresse.

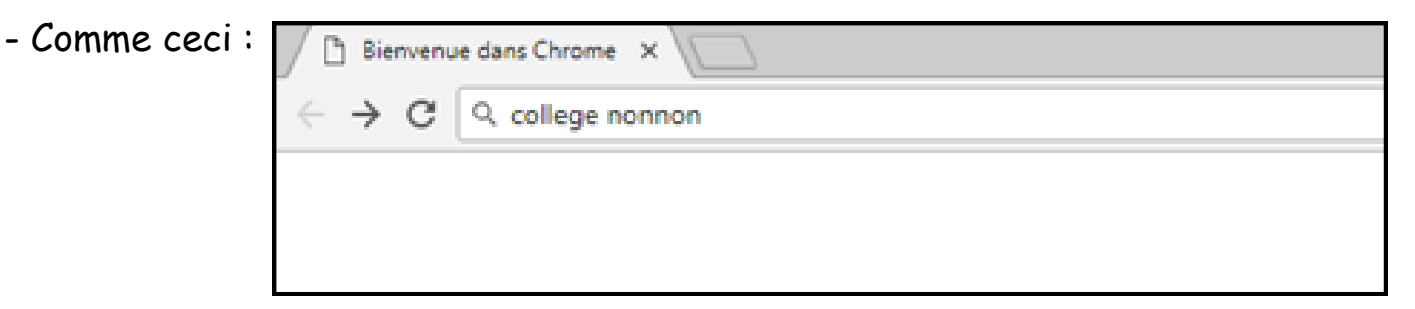

3. Valider en tapant « Entrée ».

## - On obtient ceci :

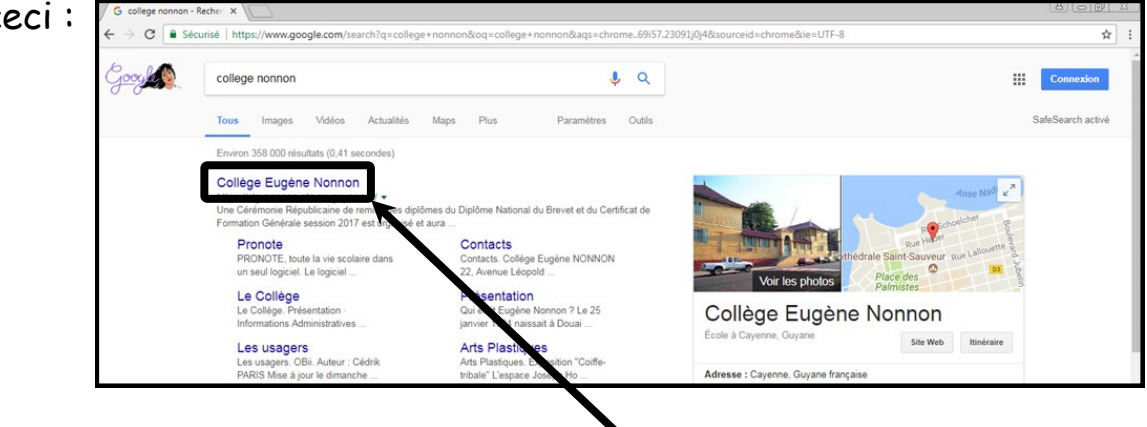

4. Sélectionner le premier résultat en double cliquant dessus

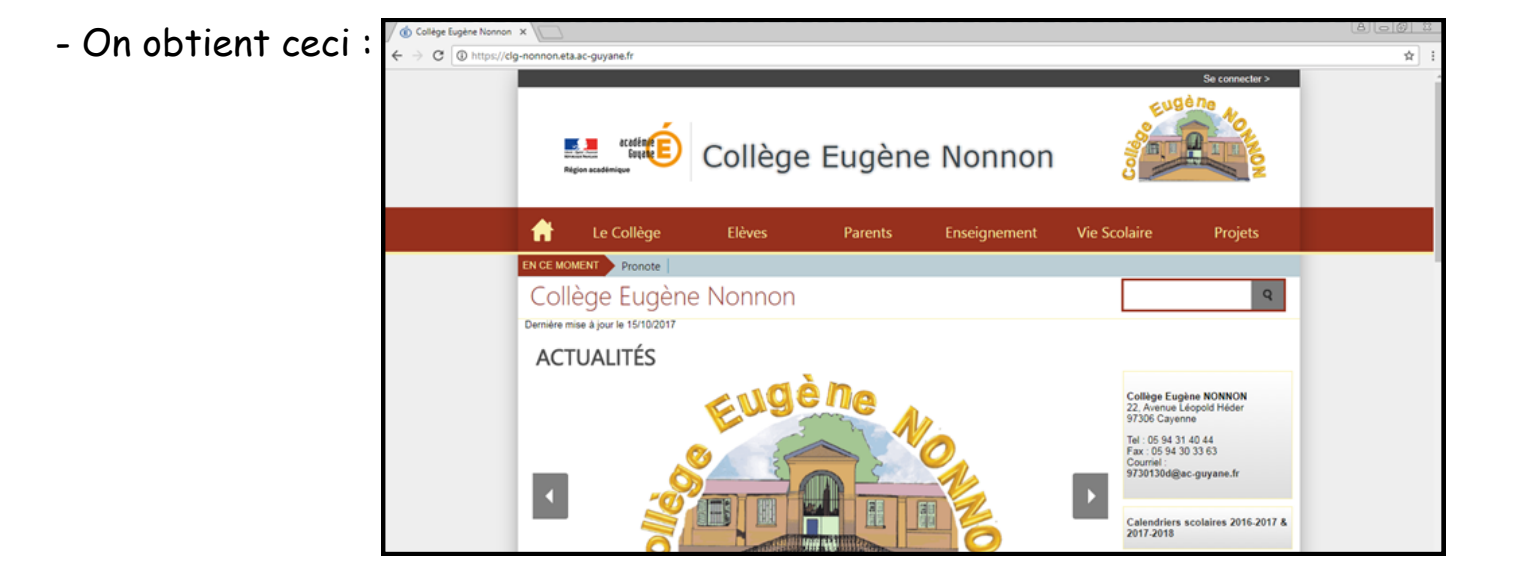

5. A l'aide de l'ascenseur ou de la molette de la souris, aller en bas de la page.

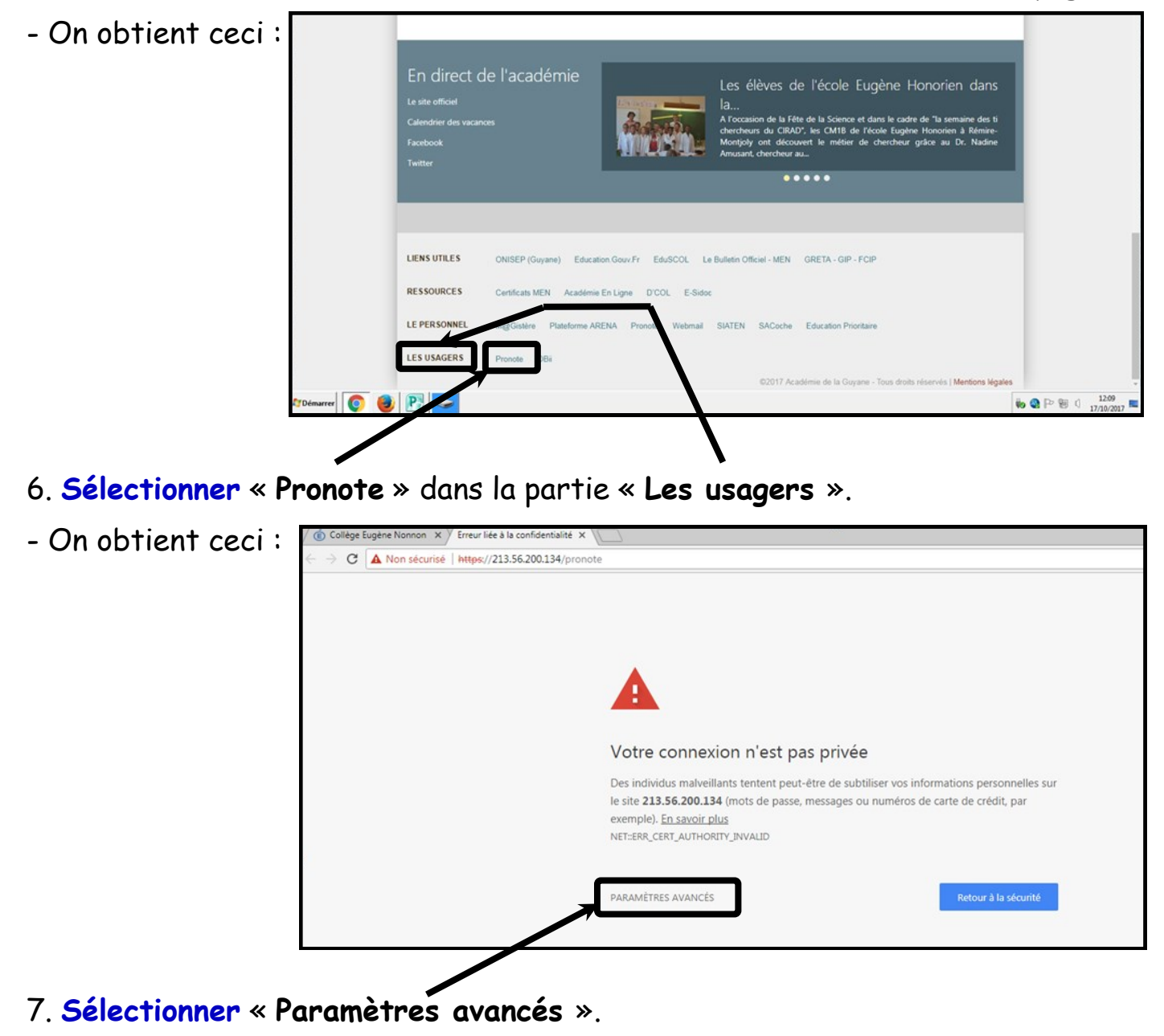

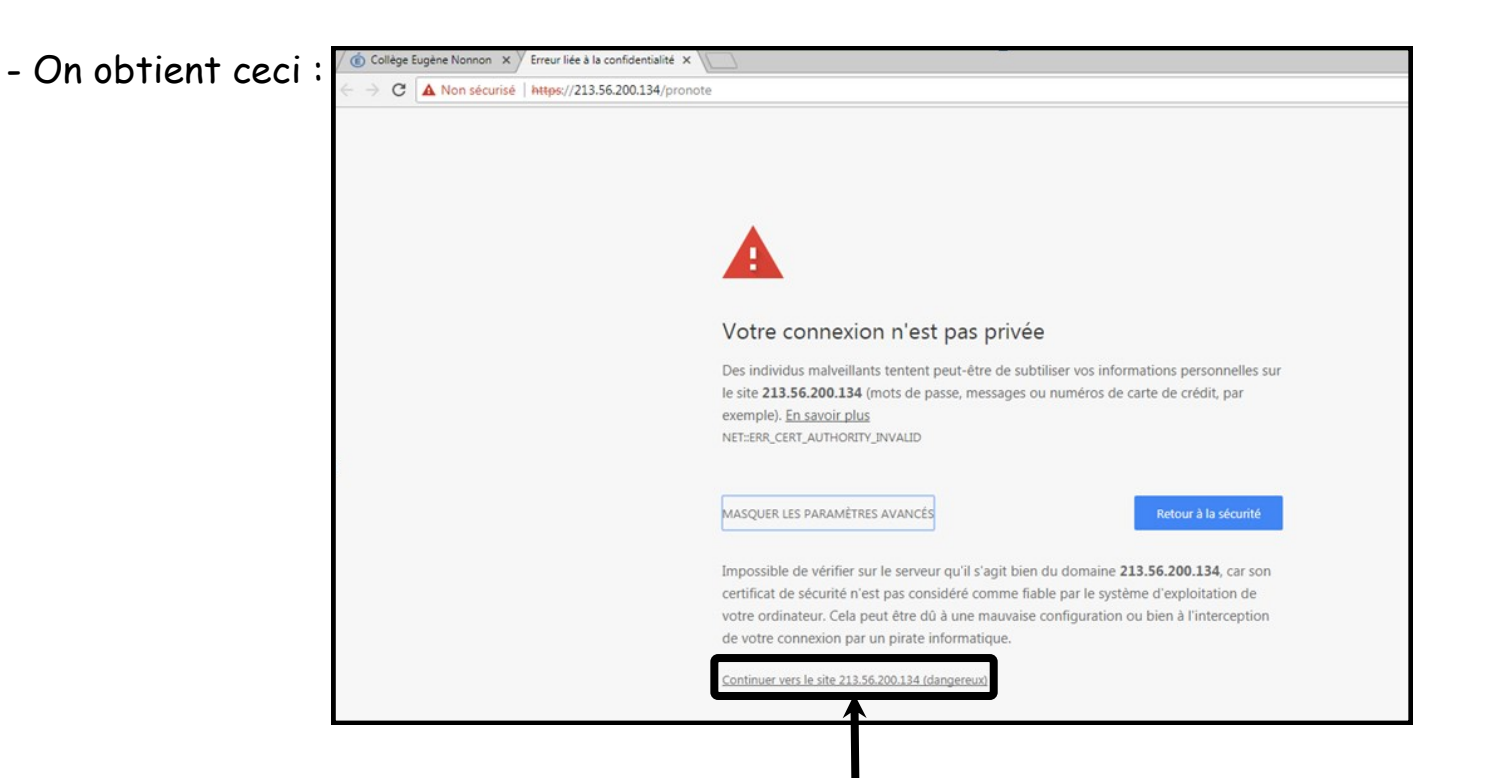

## 8. Sélectionner « Continuer vers le site 213.56.200.134 (dangereux) ».

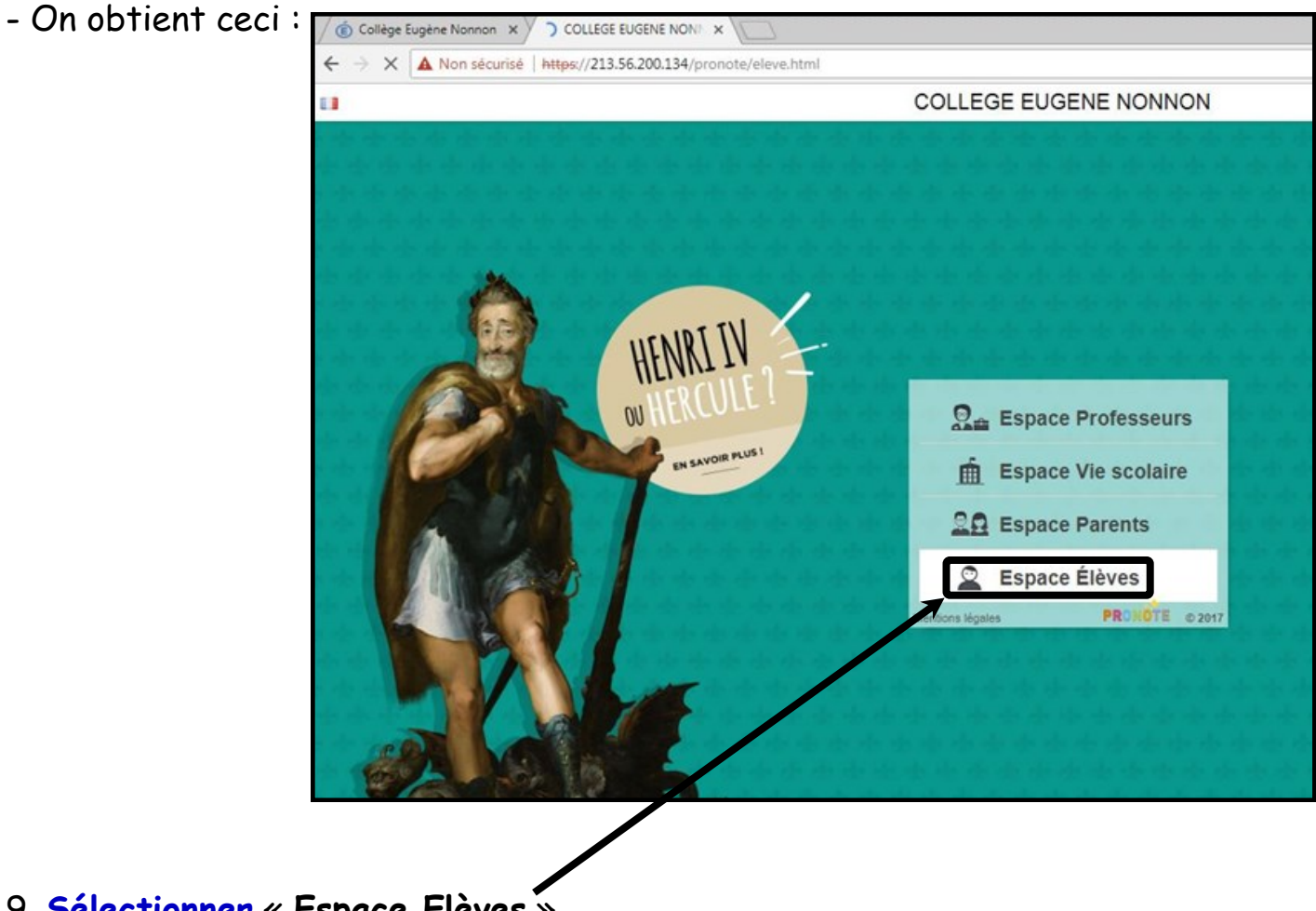

9. Sélectionner « Espace Elèves »

- On obtient ceci : Attention, si vous saisissez votre code élève il faut que ce soit marqué : « Espace Elèves ».

| COLLEGE NONNON - My × (i) Collège Eugène Nonnon ×   |                                                                                                    | θ                  |
|-----------------------------------------------------|----------------------------------------------------------------------------------------------------|--------------------|
| ← → C ☆ ▲ Non sécurisé   https://213.56.200.134/pro | note/eleve.html                                                                                    | \$                 |
| 🖻 Espace Élèves 📊                                   | COLLEGE EUGENE NONNON                                                                              |                    |
| HENRI PU<br>BURGULE<br>BURGULE<br>BURGULE           | Mentifiant<br>Dentifiant<br>Met de passe<br>Met de passe<br>Se connecter<br>Mentions légales PRONO | 1<br>1<br>TE 02017 |

10. Saisir l'identifiant et le mot de passe que l'on vous a donné et que vous avez collé dans votre carnet de correspondance.

Attention aux majuscules et aux minuscules, il faut les respecter pour l'identifiant et le mot de passe.

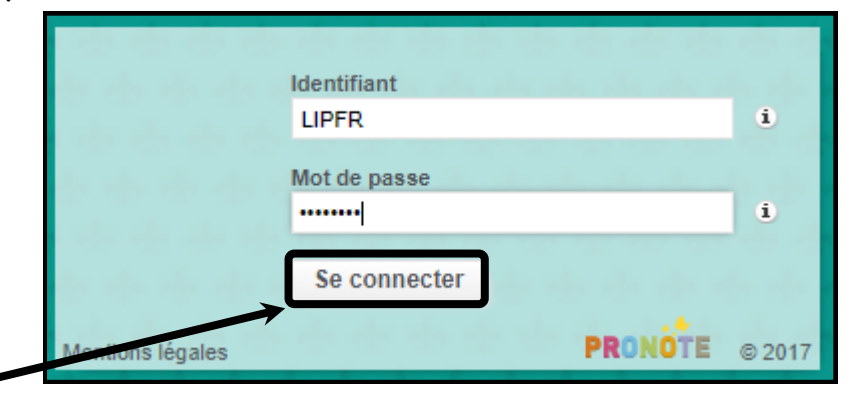

11. Cliquer sur « Se connecter ».

- On obtient ceci : \_\_\_\_\_Vous apercevez votre Nom et votre Classe.

| LLEGE E                                                          | IGENE NONNO DUPONT Albert                                                               | (3 KIKIWI)                                                                  |                                                                                            |                                                                     |                                     |                                 |                       | ¢         |
|------------------------------------------------------------------|-----------------------------------------------------------------------------------------|-----------------------------------------------------------------------------|--------------------------------------------------------------------------------------------|---------------------------------------------------------------------|-------------------------------------|---------------------------------|-----------------------|-----------|
| Me:                                                              | données Cahier Notes de textes                                                          | Compétenc                                                                   | es Résultats Vie Communication<br>scolaire                                                 |                                                                     |                                     |                                 |                       | PRONOTE   |
| Page d'a                                                         | cueil                                                                                   |                                                                             |                                                                                            |                                                                     |                                     |                                 |                       |           |
| mar.                                                             | 17 Oct.                                                                                 | Tout voir                                                                   | Travail à faire                                                                            | Tout wir                                                            | Absences, punitions                 | Tout voi                        | Agenda                | Tout voir |
| 7h00                                                             | Semaine Q1                                                                              |                                                                             | Pour Aujourd'hui                                                                           | Au                                                                  | cun nouvel évènement                |                                 | Aucun événement saisi |           |
| 08h55 DDHISTOIRE GEOGRAPHIE CHAZOTTES I. salie 613               |                                                                                         | HISTOIRE-GEOGRAPHIE<br>Rédaction                                            | . 1                                                                                        | Dernières notes                                                     | Tout voir                           | Informations & Sondages         | Tout voir             |           |
|                                                                  |                                                                                         | A rendre au format papie                                                    | at papier                                                                                  | Papier<br>EDUCATION MUSICALE<br>Aujourd'hui<br>SCIENCES VIE & TERRE | 6,00 /10                            | Aucune nouvelle information     |                       |           |
|                                                                  |                                                                                         | Pour Demain                                                                 | sc                                                                                         |                                                                     | 5,50                                | <ul> <li>Discussions</li> </ul> | Tout voir             |           |
|                                                                  | Leçon revoir le texte                                                                   | FF                                                                          | ERANCAIS                                                                                   |                                                                     | Aucun nouveau message               |                                 |                       |           |
|                                                                  | Pour le lundi 6 Nov.                                                                    | b                                                                           | e 03/10                                                                                    |                                                                     | Menu de la cantine 🛛 🤞 mar. 17 Oct. | Nout voir                       |                       |           |
|                                                                  | SECURITE ROUTIERE<br>Concours Sécurité routière 1/4 : La prévention routière<br>affiche | en I                                                                        | STOIRE-GEOGRAPHIE<br>e 03/10                                                               | 8,00                                                                | Aucun menu                          |                                 |                       |           |
| 0h35<br>AC-PERSO FRANCAIS<br>MEILLAN M.<br>NANCY J.<br>salle 213 |                                                                                         | SECURITE ROUTIERE<br>Concours sécurité routière 2/4 : Les panneaux particul | iers                                                                                       | K                                                                   |                                     |                                 |                       |           |
|                                                                  | SECURITE ROUTIERE<br>Concours sécurité routière 3/4 : Les panneaux                      |                                                                             |                                                                                            |                                                                     |                                     |                                 |                       |           |
|                                                                  |                                                                                         |                                                                             | SECURITE ROUTIERE<br>oncours Sécurité routière 4/4 : Restez prudents !                     |                                                                     |                                     | $\mathbf{N}$                    |                       |           |
|                                                                  |                                                                                         |                                                                             | Dernières ressources pédagogiques                                                          | Tout voir                                                           |                                     |                                 |                       |           |
| 14h10                                                            |                                                                                         |                                                                             | SECURITE ROUTIERE<br>Concours Sécurité routière 4/4 : Restez prudents !<br>déposé le 16/10 |                                                                     |                                     |                                 |                       |           |
|                                                                  | ANGLAIS LV1<br>BENAMAR L.                                                               |                                                                             | SECURITE ROUTIERE                                                                          |                                                                     |                                     |                                 |                       |           |
|                                                                  | [Selic FO ANOL 241]                                                                     |                                                                             |                                                                                            |                                                                     | 1                                   |                                 |                       |           |
| « <b>Le travail à faire</b> » pour                               |                                                                                         |                                                                             |                                                                                            |                                                                     |                                     |                                 |                       |           |
| Aujound'hui Domain at noun la 6                                  |                                                                                         |                                                                             |                                                                                            |                                                                     |                                     |                                 |                       |           |
| Aujoura nui, Demain et pour le o                                 |                                                                                         |                                                                             | «Les obsences les nunitions »                                                              |                                                                     |                                     |                                 |                       |           |
| Novembre. Par exemple ici on voit le                             |                                                                                         |                                                                             |                                                                                            |                                                                     |                                     |                                 |                       |           |
|                                                                  |                                                                                         |                                                                             | et le                                                                                      | :s <b>« De</b>                                                      | rnières notes                       | <b>»</b>                        |                       |           |
| concours de Securite Routiere d                                  |                                                                                         |                                                                             |                                                                                            |                                                                     |                                     |                                 |                       |           |
| réaliser avant le 6 Novembre 2017                                |                                                                                         |                                                                             |                                                                                            |                                                                     |                                     |                                 |                       |           |
| reunser uvunt ie o novenible 2017                                |                                                                                         |                                                                             |                                                                                            |                                                                     |                                     |                                 |                       |           |